# 超星考试系统学生操作说明

一、考试前准备

(一)准备安装有超星学习通的移动设备,在考试前将 学习通更新到最新版本或者卸载重装,考试期间要确保设备 有充足的电量或稳定的电源。

(二)在设置中给学习通摄像头等全部权限(考试过程 中需要抓拍考试答题界面,如果权限不足可能会影响到正常 考试)。

(三)考试期间保证网络良好。

(四)考试开始前,考生务必要关闭移动设备上所有的 无关程序和软件,并设置为免打扰模式,以免在考试过程中 因为来电,信息弹窗等原因切出考试。

### 二、登录学习通

考试设备打开学习通APP,输入账号密码登录进入。手机号注册绑定学校单位(单位UC码为139)和学号,绑定后可以直接使用手机号登录。

|       | 客服      | <                                                                                                    | 手机验证码登录 | 客服    |
|-------|---------|----------------------------------------------------------------------------------------------------|---------|-------|
| 登录    |         |                                                                                                    |         |       |
| 手机号   |         | 手机号                                                                                                    |         |       |
| 密码    | 忘记密码?   | 验证码                                                                                                    |         | 获取验证码 |
|       | 登录      |                                                                                                    | 登录      |       |
| 新用户注册 | 手机验证码登录 | e de la companya de la companya de la compa |         |       |

下载学习通,选择"手机验证码登录"按照提示获取验证码,并登录。

按照要求,设置登录密码。此密码作为之后登录学习通的唯一密码。

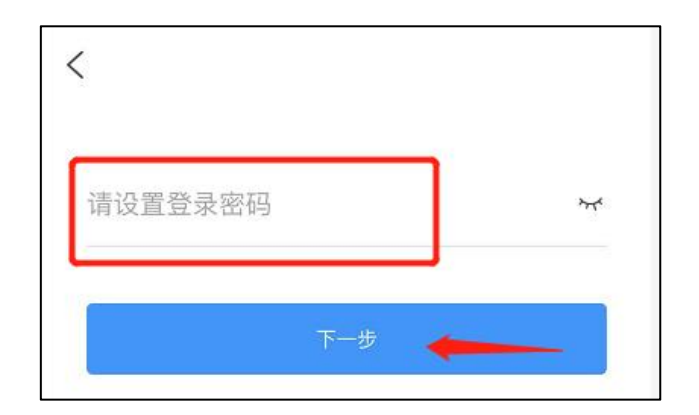

输入单位UC码139,或输入安徽财经大学全称,按照页面提示,依次正确的输入 姓名学号。完成后点击"验证"即可。

|       | 客服      | <   | 手机验证码登录 | 客服    |
|-------|---------|-----|---------|-------|
| 登录    |         |     |         |       |
| 手机号   |         | 手机号 |         |       |
| 密码    | 忘记器码?   | 验证码 |         | 获取验证码 |
|       | 登录      |     | 登录      |       |
| 新用户注册 | 手机验证码登录 |     |         |       |

已登录未成功绑定单位的同学,可在学习通首页右下角【我】中点选个人头像, 进入编辑资料页面选择【绑定单位】进行【添加单位】,依次输入单位UC码(139) 或安徽财经大学全称、学生个人学号、密码(初始密码为s654321s)完成单位绑定。

|    | 我                                     |     | <    | 编辑资料          | 个人主页       | <           | 我的单位                      |
|----|---------------------------------------|-----|------|---------------|------------|-------------|---------------------------|
|    | 董思亚                                   | >   |      | 0             |            | 安徽信<br>学号/コ | 信息工程学院<br>号: dsy1234      |
|    | <b>2</b><br>待办事项                      | >   |      | 0             |            | 安徽省<br>学号/コ | 育高等学校师资培训中心<br>号: dey1235 |
|    |                                       |     | 姓名   |               | - Summer > | 安徽师         | 币范大学                      |
| -  | 课程                                    | >   | 个性签名 | 填写个性签名更容易     | 易获得关注哦~ 〉  |             |                           |
|    | 笔记本                                   | >   | 性别   |               | 保密〉        |             |                           |
|    | 云盘                                    | ×   | 绑定单位 | <u>ب</u><br>م |            |             |                           |
| 20 | 小组                                    | >   | 账号管理 |               | >          |             |                           |
| Il | 书架                                    | >   |      |               |            |             |                           |
| 0  | 隐私                                    | 5   |      |               |            |             |                           |
| 0  | 设置                                    | >   |      |               |            |             |                           |
|    | 电脑端访问地址 i.chaoxir <mark>1</mark> .cor | n   |      |               |            |             |                           |
|    | N                                     |     |      |               |            |             | N                         |
|    |                                       | R R |      | 退出登录          |            |             | 添加单位                      |

学校管理员发布了人脸采集通知,点开通知进行采集。

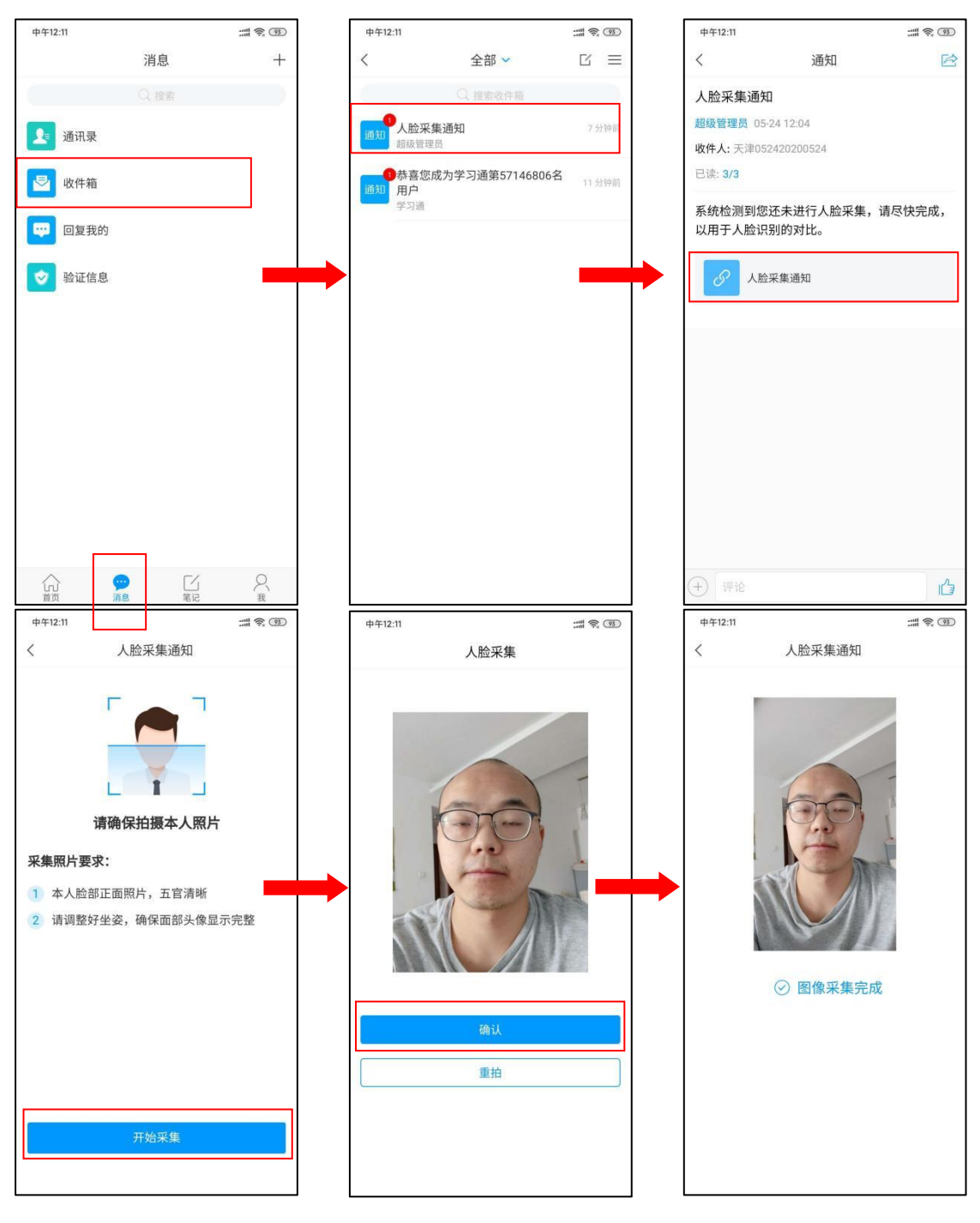

# 四、开始考试

方式一:便捷考试

任课教师发布考试通知,点击通知进入考试。按系统提示流程参与考试,考试前 请仔细阅读考试须知,并点击确认通过考试系统所需设备相关的权限,如摄像头、音 频采集权限。

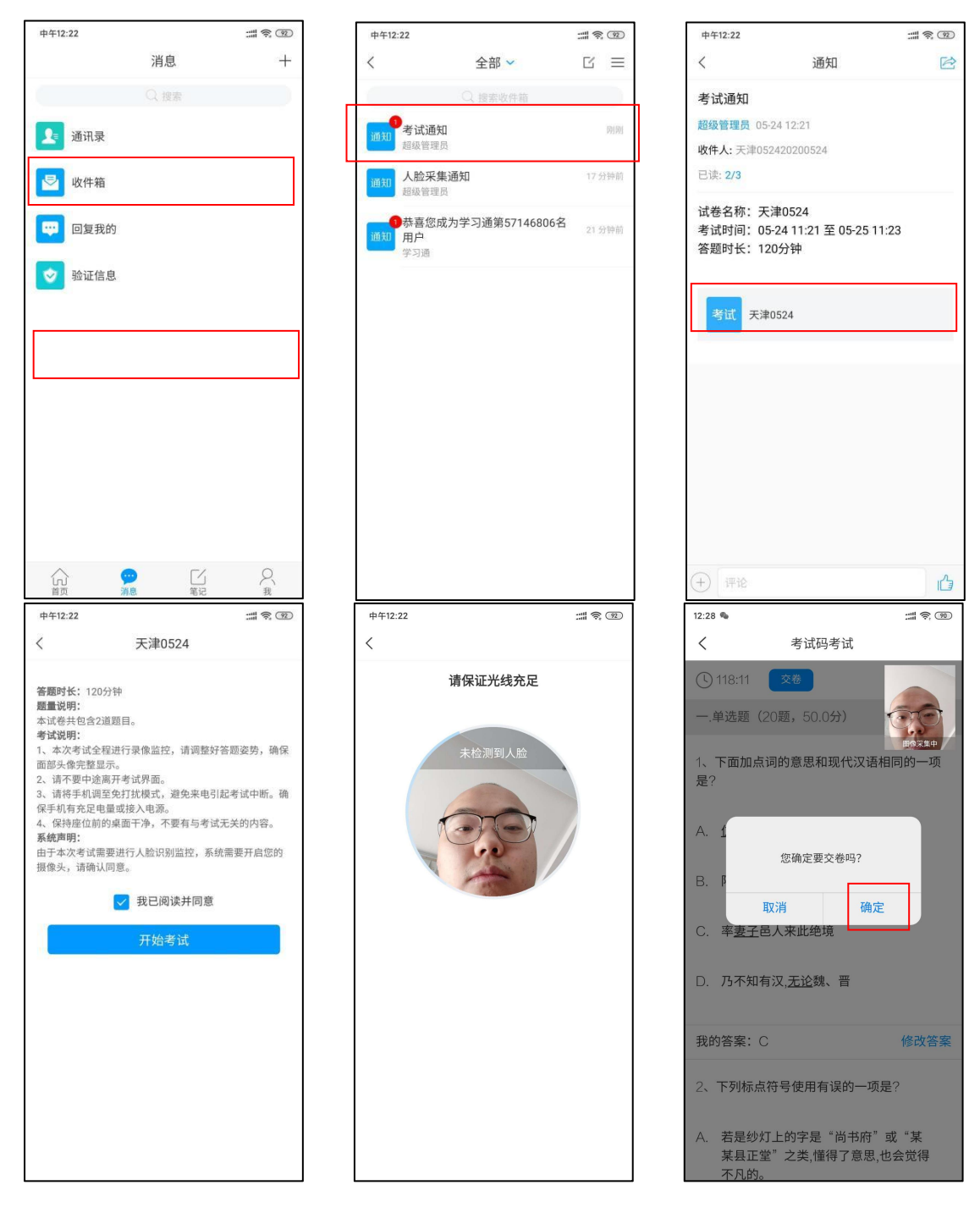

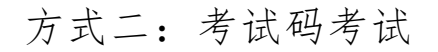

#### 任课教师发布了考试码,首页点击【考试】,输入考试码,进行考试

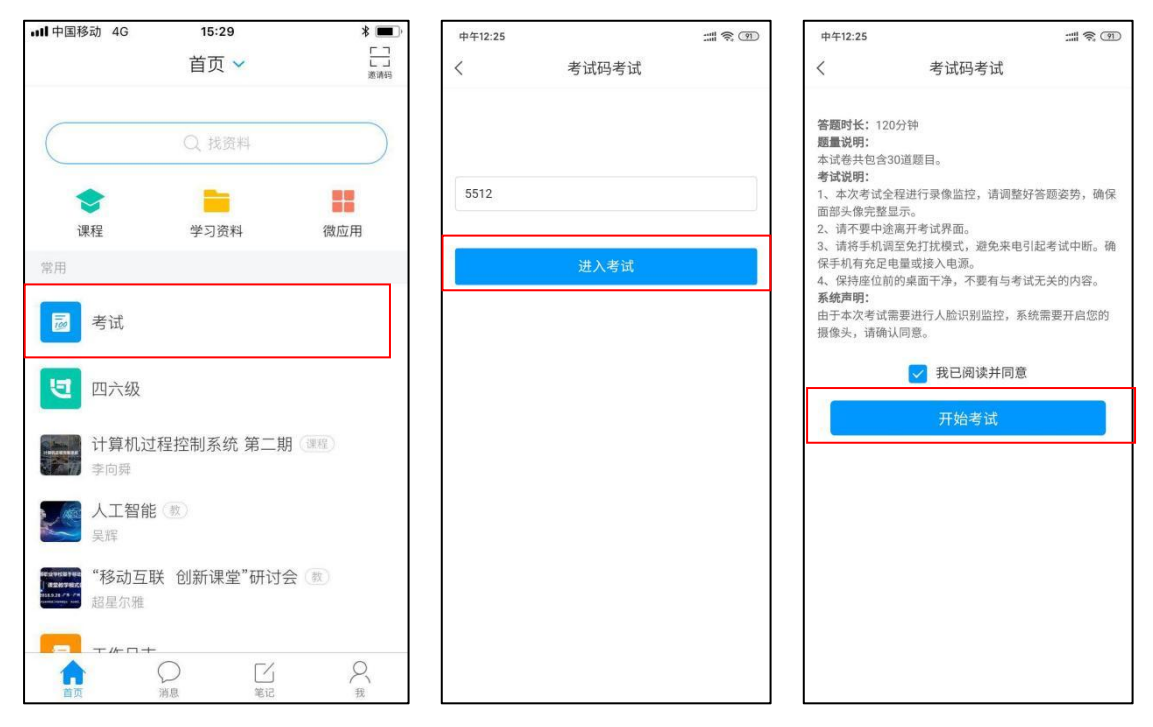

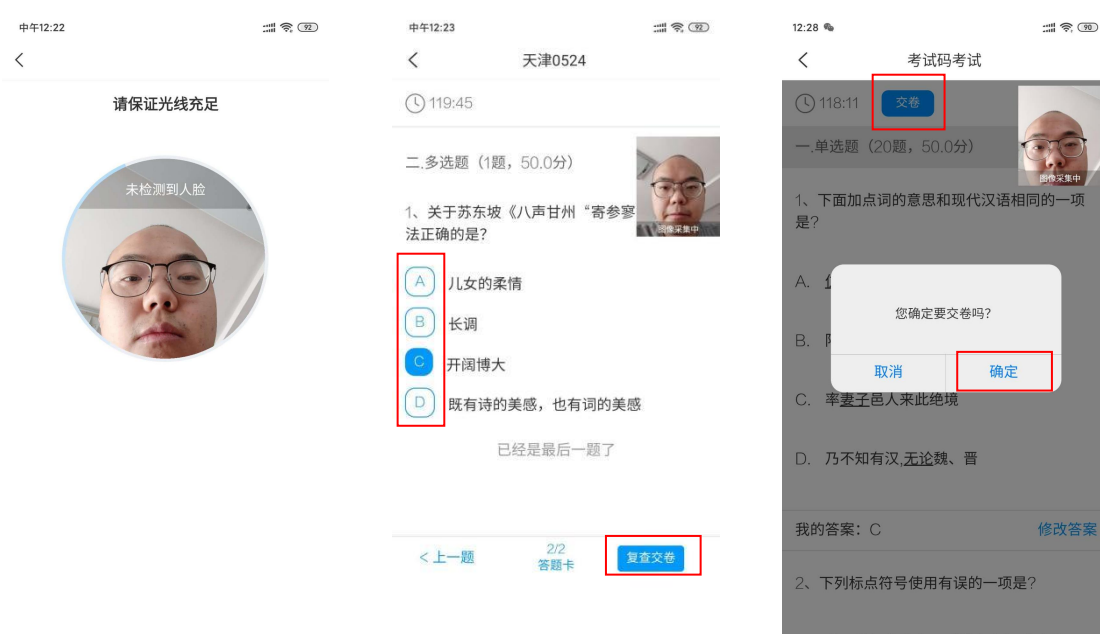

A. 若是纱灯上的字是"尚书府"或"某 某县正堂"之类,懂得了意思,也会觉得 不凡的。

## 五、获取权限

为避免影响考试成绩,考试过程中,请点击同意/立即 开始系统获取摄像头权限。

小米品牌的手机,如遇权限提示卡住的情况,处理办法如下,您也可以在考试前 关闭/卸载画报:

处理办法1:手机里的设置-应用管理-小米画报/锁屏画报-卸载。再重启手机。 处理办法2:手机里的设置-应用管理-小米画报/锁屏画报-关闭。再重启手机。

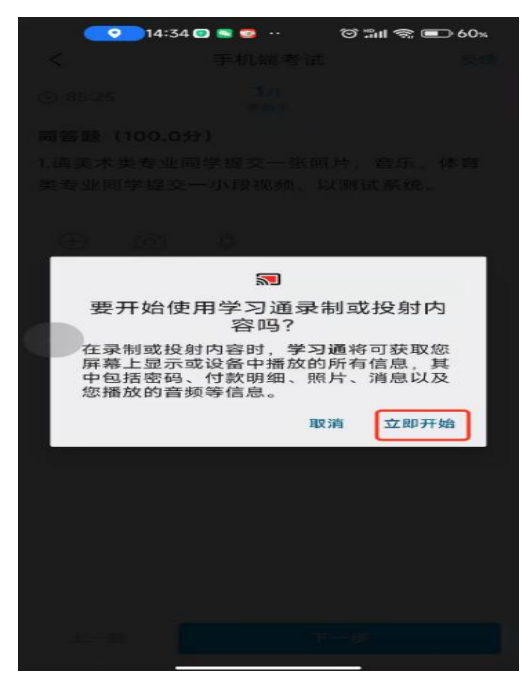